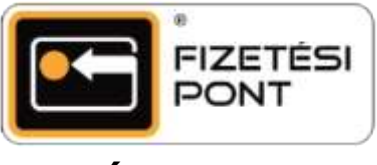

Átutalás

## Az átutalás menete (célkártya jelen van)

A funkció használatával vásárlói könnyedén, a nap bármely szakaszában, a hét minden napján utalhatnak Fizetési Pont logós kártyák között. Ehhez csupán arra van szükségük, hogy a célkártya jelen legyen, vagy meg tudják adni a célszámlához tartozó O.F.SZ. azonosítót.

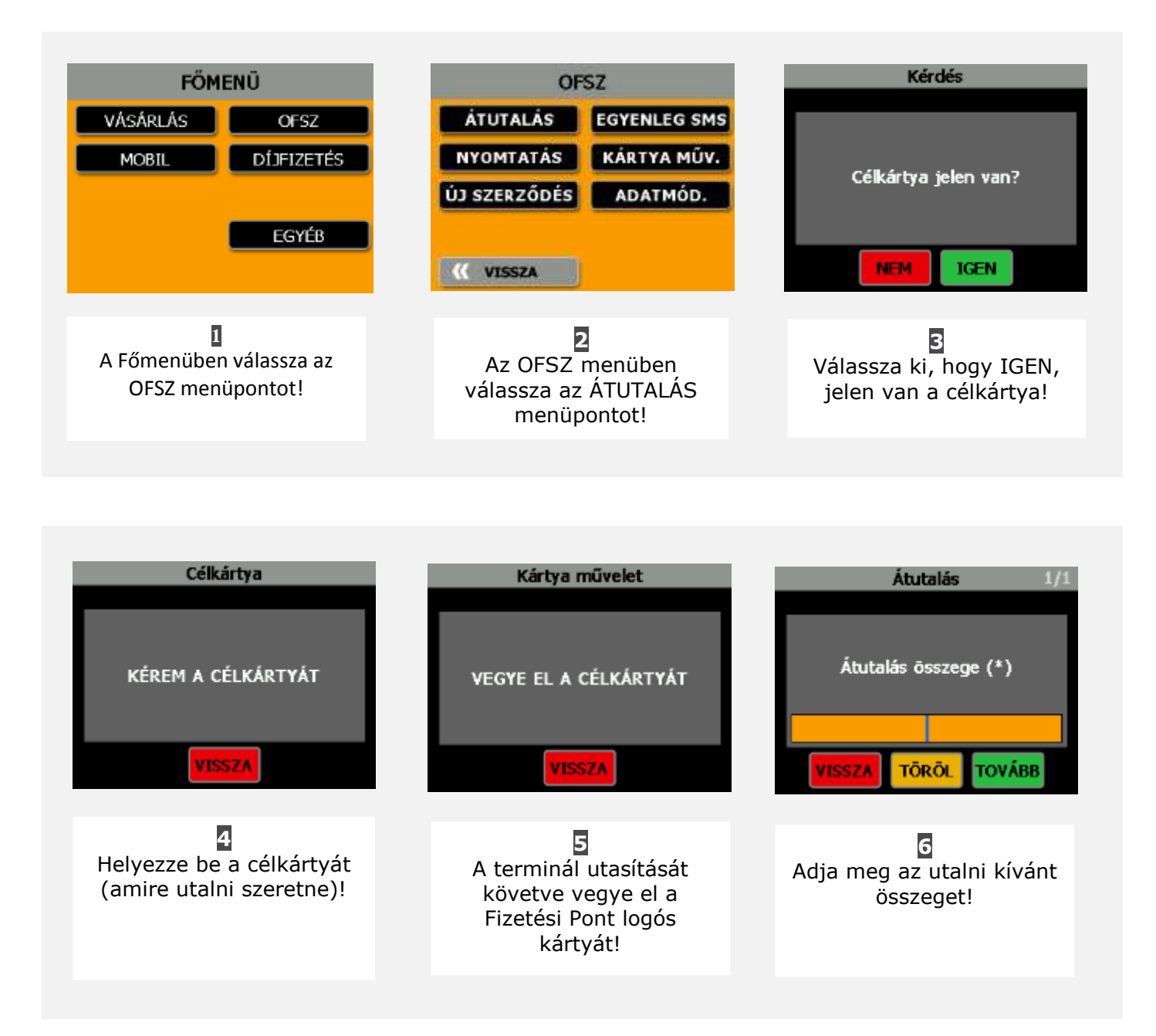

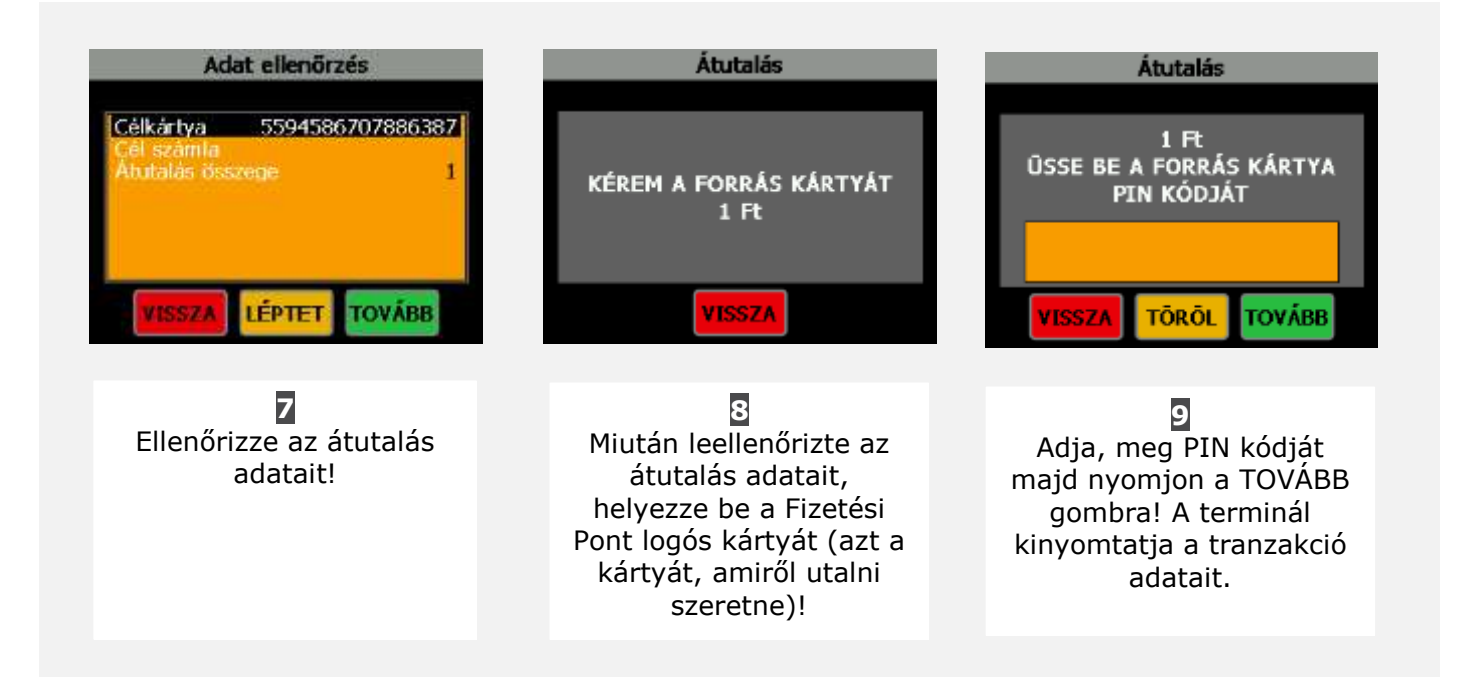

## Az átutalás menete (célkártya nincs jelen)

Amennyiben a célkártya nincs jelen, a vásárló korábbi utalásai közül választhat, vagy a célkártya 9 számjegyből álló O.F.SZ. azonosítójának megadásával teljesítheti megbízását. az O.F.SZ. azonosító a legtöbb esetben a célkártya birtokosának mobiltelefonszáma (körzetszám + telefonszám egybeírva, pl.:301234567). Amennyiben nem a mobiltelefonszám az O.F.SZ. azonosító, akkor az O.F.SZ. számlaszám második 8 számjegye, elé rakva egy 0-t.

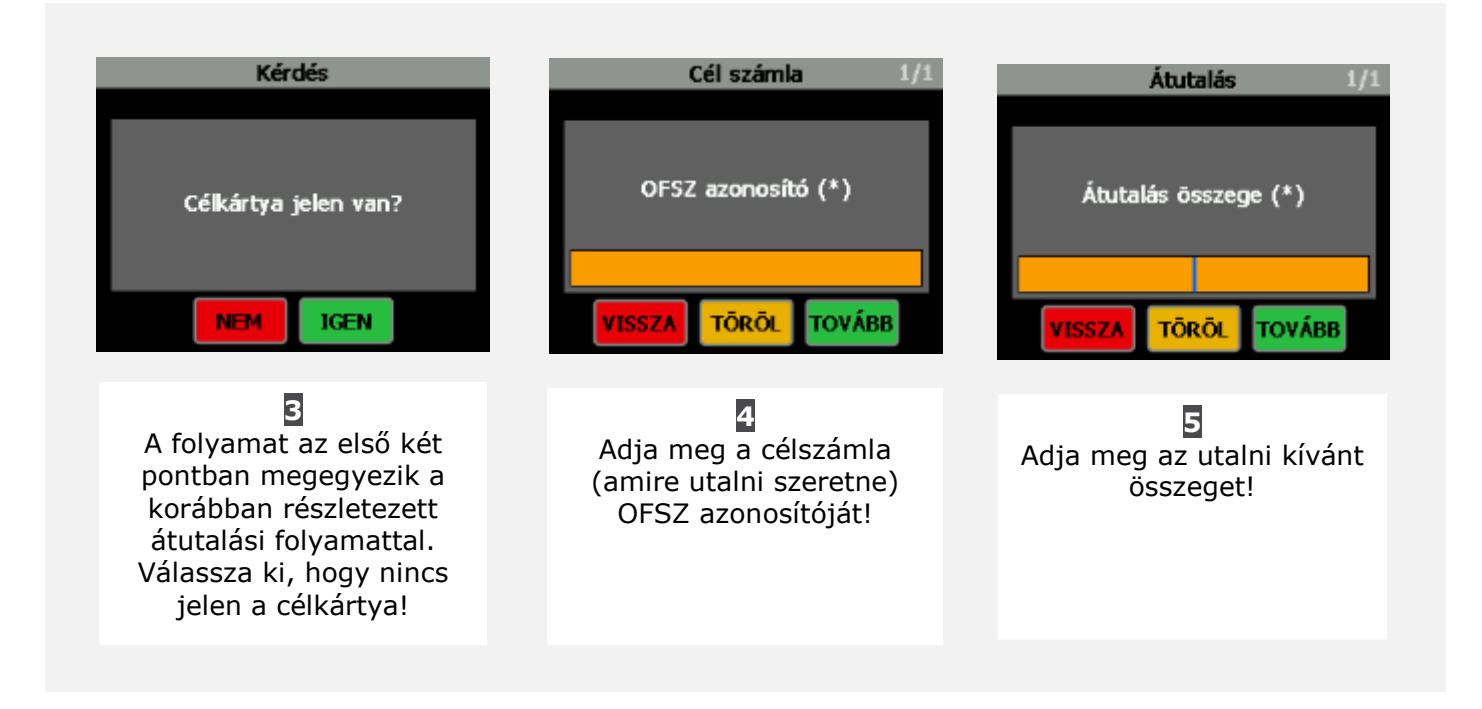

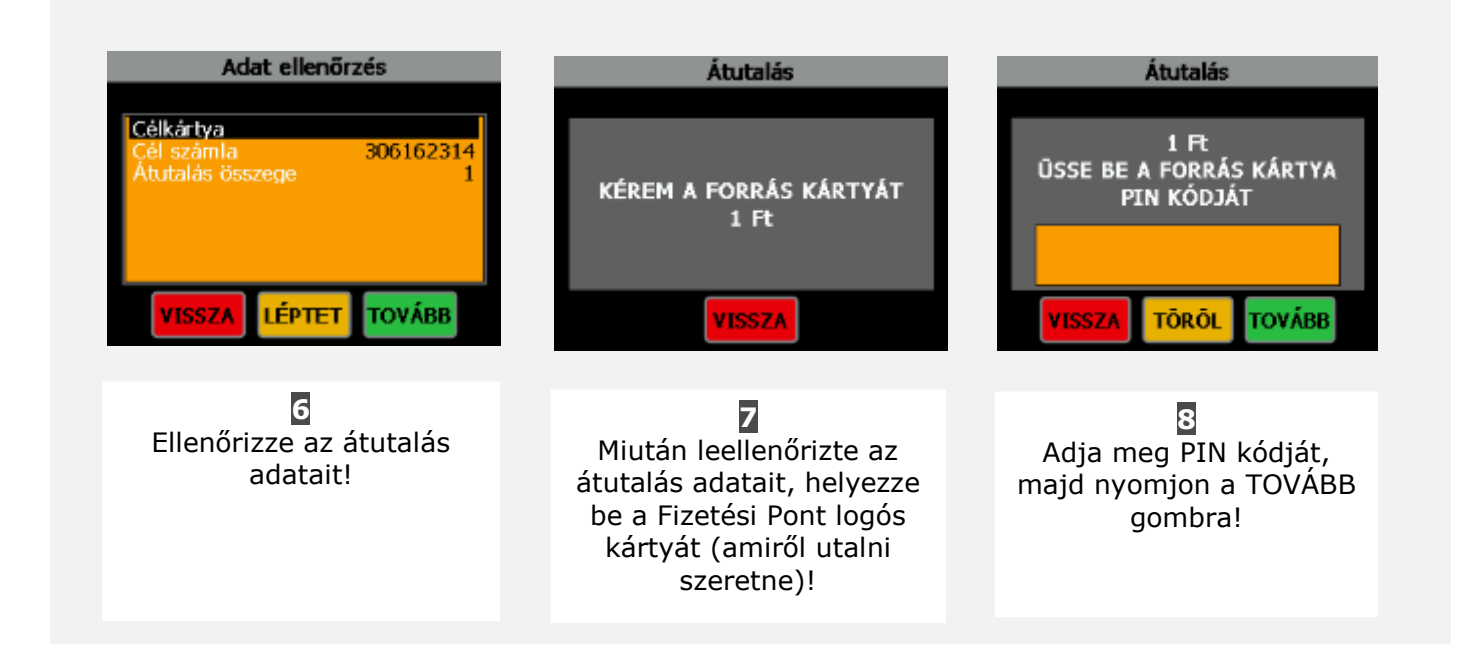

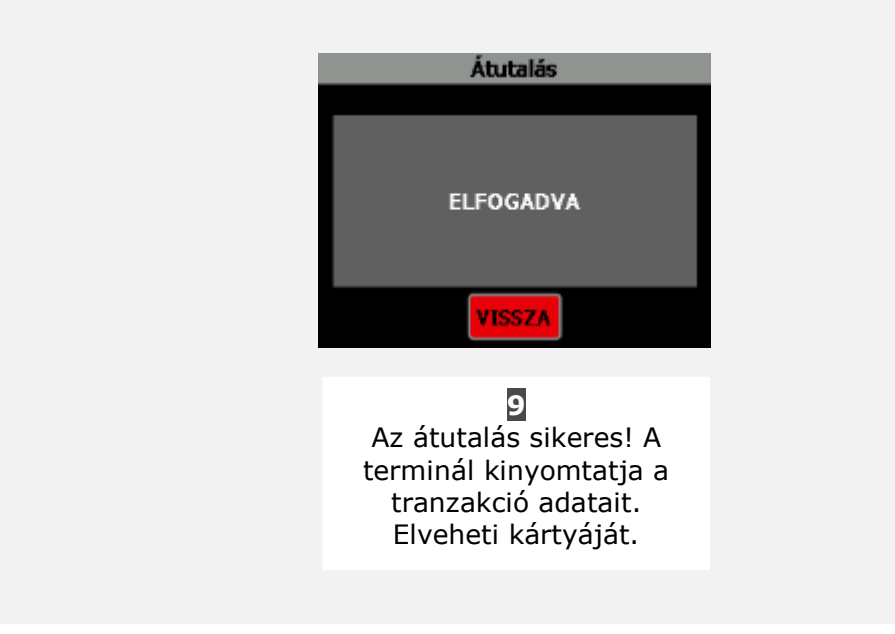